# FACILACODER Allez on «Scratche»

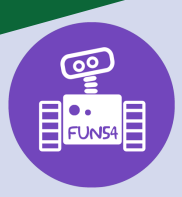

## DEFI 2 vert :

Écrire son prénom sur un arrière-plan (fond) avec le même programme pour chaque lettre.

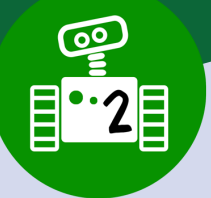

## Déroulement :

Block-A

1. Choisir un fond (un arrière-plan) : ici nous avons choisi « WALL 1 » pour donner l'effet de tags.

ٹ \*:

Q

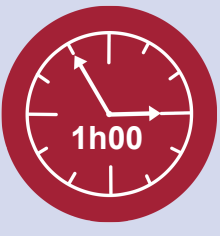

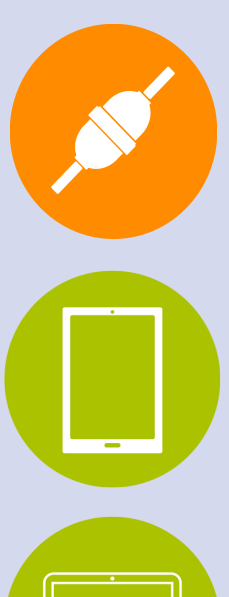

 Ajouter autant de sprites que de lettres de son prénom. Supprimer le sprite « chat ».
Déplacer les lettres de son prénom pour qu'elles soient correctement positionnées sur l'écran.

Choisir un arrière-plar

**Défi :** Quand le drapeau vert (=commencer) est cliqué, les lettres de son prénom devront se déplacer ; puis retrouver leur position de départ à la fin du programme.

Soit laisser les élèves tâtonner, soit leur donner les 4 blocs-instructions ci-contre (restera à les associer pour faire un programme).

### Refaire le même programme pour chaque lettre.

On pourra faire remarquer que le bloc « glisser en 1s. à x=... y=... > n'a pas les mêmes valeurs pour chaque lettre. Ce bloc correspond à la position de départ de chaque lettre. Ne pas aller plus loin dans les explications, le repère cartésien sera repris et expliqué dans les défis rouges.

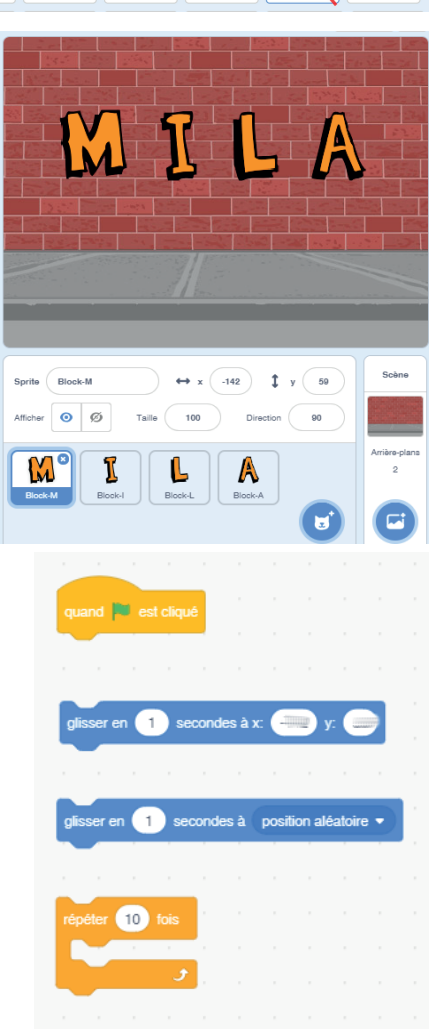

### Trace écrite possible :

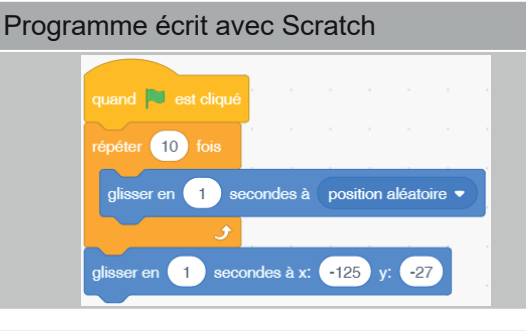

Explication du programme

... l'élève écrit ici avec ses mots l'explication du programme...

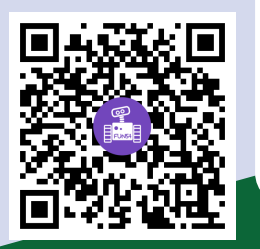